## VENTANILLA ÚNICA DE COMERCIO EXTERIOR

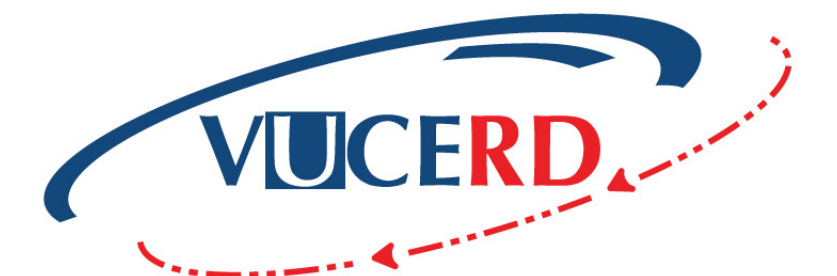

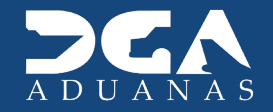

## RESERVAS: PAGOS ANTICIPADOS EN LOS PROCESOS VUCE

MANUAL DE IMPORTACIÓN - USUARIO EXTERNO SOLICITUD DE VENTANILLA ÚNICA Santo Domingo, septiembre 2024

# Contenido

MANUAL DE IMPORTACIÓN PARA USUARIOS EXTENOS RESERVAS: PAGOS ANTICIPADOS EN LOS PROCESOS VUCE

|   | ICONOGRAFÍA                   | 04 |
|---|-------------------------------|----|
| 1 | INTRODUCCIÓN                  | 06 |
| 2 | DESCRIPCIÓN DEL PROCESO       | 08 |
|   | 2.1 INGRESAR AL SISTEMA       | 09 |
|   | 2.2 CREAR UNA RESERVA         | 12 |
|   | 2.3 BÚSQUEDA DE LA FACTURA    | 17 |
|   | 2.4 CONSULTA DE RESERVACIONES | 20 |
|   | 2.5 GENERAR PIN DE PAGO       | 22 |
|   | 2.6 REGISTRO DEL TRÁMITE      | 26 |

# Iconografía

MANUAL DE IMPORTACIÓN PARA USUARIOS EXTENOS RESERVAS: PAGOS ANTICIPADOS EN LOS PROCESOS VUCE

## DESCRIPCIÓN DE HERRAMIENTAS Y BOTONES COMUNES EN PANTALLAS

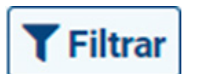

Se listan los datos que han cumplido con los criterios de búsqueda elegidos. En este caso es imprescindible el número del trámite.

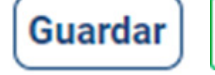

o el pin.

esta opción.

Someter almac

Al pulsar el botón **Guardar** la información se registra para su posterior uso, estos datos son almacenados de manera temporal; para enviar la información registrada pulsar el botón **Someter**.

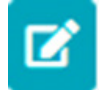

Los trámites guardados tienen la opción de ser editados pulsando este ícono.

Permite ver el detalle del trámite, la factura

Permite borrar cuando esté disponible

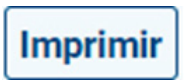

Se emplea para la impresión de las informaciones, luego de ser sometidas.

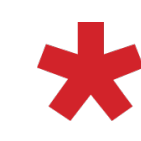

Indica que el campo debe contener información; es decir, obligatorio. De no digitarse, el sistema emitirá una alerta. Se recomienda completar los campos no señalados con asteriscos, aunque es opcional.

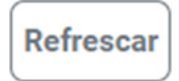

Actualiza los datos de la página en la que se encuentra.

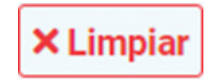

Para introducir un nuevo registro de carga, presione este botón para que se limpien todos los campos y poder seguir completando los datos.

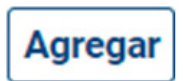

Una vez introducidos los datos requeridos, debe pulsar este botón.

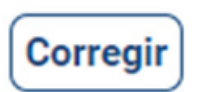

Sirve para hacer cambios en una solicitud de corrección.

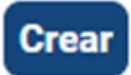

Sirve para crear un nuevo registro.

# Introducción

MANUAL DE IMPORTACIÓN PARA USUARIOS EXTENOS RESERVAS: PAGOS ANTICIPADOS EN LOS PROCESOS VUCE

Es un placer para la **Dirección General de Aduanas**, como ente facilitador del comercio, poner a disposición de los usuarios que operan en el portal operativo de la **Ventanilla Única de Comercio Exterior (VUCERD)** el módulo de reservas. Esta funcionalidad permite al usuario realizar pagos anticipados en los procesos de importación, exportación, exoneración, tránsito, licencias y certificaciones. El propósito de este manual es mostrar de forma simple y clara, los pasos para realizar una reserva.

Esta implementación trae consigo ventajas como la agilización en los procesos y reducción de costo, lo que se traduce en una facilitación en el comercio.

Les invitamos a leerlo y consultarlo, siendo nuestro más sincero interés ofrecerles la guía y compañía necesaria en el recorrido de esta mejora al sistema.

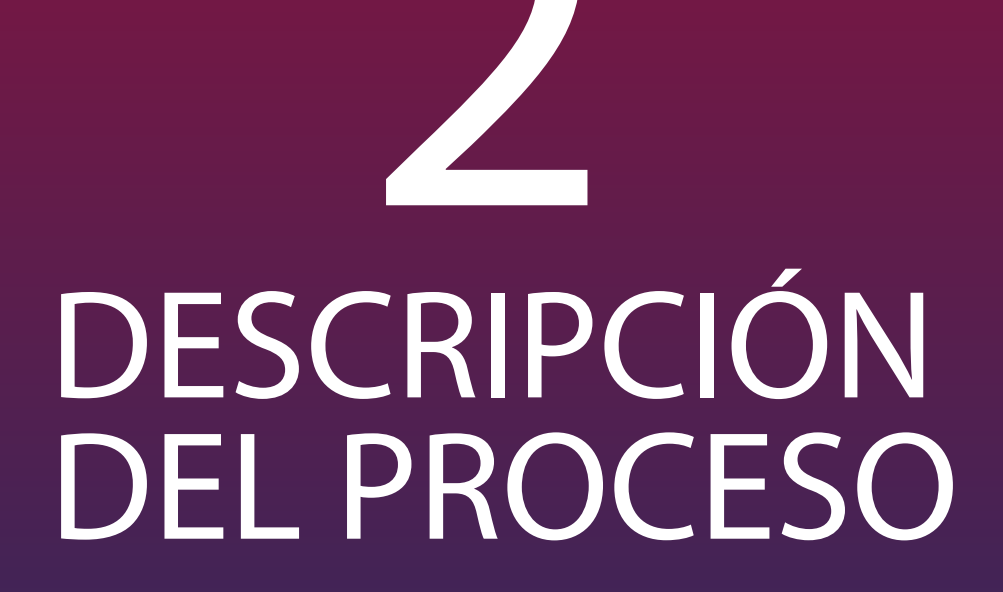

MANUAL DE IMPORTACIÓN PARA USUARIOS EXTENOS RESERVAS: PAGOS ANTICIPADOS EN LOS PROCESOS VUCE

## 2.1 INGRESAR AL SISTEMA

Acceda al portal **VUCE** www.vucerd.gob.do. En seguida, pulse el botón **Entrar**, tal como muestra la siguiente imagen:

| VUCERD, VENTANILLA ÚNICA DE<br>COMERCIO EXTERIOR                                                                                                    | Repebblica Dominicana |
|----------------------------------------------------------------------------------------------------|-----------------------|
| ACERCA DE VUCE - DE INTERÉS - NORMATIVA Y AC                                                                                                    | UERDOS ~ CONSÚLTANOS  |
| > Inicio / Ingresa a Vuce                                                                                                    |                       |
| Ingresa a VUCE<br>El importador o exportador debe gestionar ciertos permisos, en el caso de mercancías que así lo requieran. Esto<br>trámites se realizan antes o después de la Declaración Única Aduanera, por lo que, a continuación te mostramo<br>los procesos correspondientes a cada condición.                                                                                                    | 15<br>15              |
| Image: State State Stat |                       |

En el ícono ubicado a su izquierda, pulse Entrar.

Debe iniciar sesión colocando su número de **Cédula de Identidad y Electoral** (sin guiones), luego pulse el botón **Entrar.** 

| VUC                         | RD           |   |  |
|-----------------------------|--------------|---|--|
| Iniciar S                   | Sesión       |   |  |
|                             | Credenciales | - |  |
| Documento de Identificación |              |   |  |
| Coloque su identificación   |              |   |  |
| Entr                        | ar           |   |  |
|                             |              |   |  |

Indique el usuario, digitando nuevamente su número de Cédula de Identidad y Electoral. Pulse **Aceptar**, aparecerá una nueva pantalla donde deberá introducir su número de *PIN* (contraseña), el cual es generado desde la aplicación **Viafirma OTP.** Presione **Validar**.

| viafirma                                                                               | viafirma                                                                                                    |
|----------------------------------------------------------------------------------------|----------------------------------------------------------------------------------------------------|
| Por favor, indique el usuario con el que desea realizar la<br>autorización.<br>Usuario | El sistema SIGA OTP está solicitando su autorización para:<br>Obtener la información de uno de sus certificados<br>Por favor, introduzca su PIN: |
| Español English                                                                        | ← Volver × Cancelar                                                                                                    |

De manera automática, el sistema desplegará la lista de Trámites que su usuario tenga en la Ventanilla Única.

## **2.2 CREAR UNA RESERVA**

El módulo **Reservaciones** se utiliza para realizar pagos anticipados. Para acceder al módulo de **Reservaciones**, diríjase al menú y pulse sobre la misma como vemos en la siguiente imagen:

| VUCERD                                   | Trámites | ;           |                 |        |             |                    |              |                       | Español 📲 Engl            | ish 📕 🌲 🕇    |  |
|------------------------------------------|----------|-------------|-----------------|--------|-------------|--------------------|--------------|-----------------------|---------------------------|--------------|--|
| Trámites                                 | Crear    |             |                 |        |             |                    |              |                       |                           |              |  |
| Licencias/Certificaciones                | Filtros  | ltros       |                 |        |             |                    |              |                       |                           |              |  |
| Formulario<br>Complementario<br>Shipping | 10       | ✓ Buscar    |                 |        |             |                    |              |                       |                           | Refrescar    |  |
|                                          | Fecha    | No. Trámite | Tipo de Trámite | Estado | No. Reserva | Organismo Externo  | Solicitante  | Cantidad de Productos | No. Documento de Embarque | Acciones     |  |
| Consultas                                |          |             |                 |        |             | No hay registros p | oara mostrar |                       |                           |              |  |
| Facturas                                 |          |             |                 |        |             |                    |              |                       | Anter                     | or Siguiente |  |
| PIN                                      |          |             |                 |        |             |                    |              |                       |                           |              |  |
| Reservaciones                            |          |             |                 |        |             |                    |              |                       |                           |              |  |
| Prórrogas                                |          |             |                 |        |             |                    |              |                       |                           |              |  |

Se presentan todos los registros creados, donde se desglosan todas las informaciones referentes a las **Reservaciones**. Para crear una nueva reserva pulse **Crear:** 

| VUCERD                                   | Reservacione                                   | s                     |                                                                      |             |                      |                       |                   | Español 📲 Englisł      | n 💻 🌲 🛓 🗸 |  |
|------------------------------------------|------------------------------------------------|-----------------------|----------------------------------------------------------------------|-------------|----------------------|-----------------------|-------------------|------------------------|-----------|--|
| Trámites                                 | Crear                                          |                       |                                                                      |             |                      |                       |                   |                        |           |  |
| Licencias/Certificaciones                | Filtros                                        |                       |                                                                      |             |                      |                       |                   |                        |           |  |
| Formulario<br>Complementario<br>Shipping | 10 V Bu                                        | Iscar                 |                                                                      |             |                      |                       |                   | PDF EXCEL              | Refrescar |  |
| Consultas                                | No.<br>Reservación                             | Tipo de<br>Formulario | Formulario                                                           | Solicitante | Estado               | Cantidad<br>Reservada | Cantidad<br>Usada | Cantidad<br>Disponible | Acciones  |  |
|                                          | RESV-0924-<br>057998                           | Importación           | Importación de Cosméticos y Productos de Higiene                     | EMPRESA ABC | Usada                | 2                     | 2                 | 0                      |           |  |
| Facturas                                 | RESV-0924-<br>057997                           | Importación           | Autorización Importación Plaguicidas                                 | EMPRESA ABC | Disponible           | 10                    | 4                 | 6                      |           |  |
| PIN                                      | RESV-0924-<br>057996                           | Importación           | Autorización Importación Plaguicidas                                 | EMPRESA ABC | Pendiente de<br>Pago | 10                    | 0                 | 10                     |           |  |
| Reservaciones                            | Reservaciones RESV-0924-<br>057995 Importación |                       | Exoneración Para Empresas turísticas Ley 158-01 y sus modificaciones | EMPRESA ABC | Disponible           | 1                     | 0                 | 1                      |           |  |
| Prórrogas                                | RESV-0924-<br>057994                           | Tránsito              | Autorización Tránsito Internacional de Mercancía para<br>Cruceros    | EMPRESA ABC | Pendiente de<br>Pago | 1                     | 0                 | 1                      |           |  |
|                                          | RESV-0924-<br>057993                           | Tránsito              | Tránsito Internacional Autorización Productos Origen<br>Vegetal      | EMPRESA ABC | Pendiente de<br>Pago | 1                     | 0                 | 1                      |           |  |
|                                          | RESV-0924-<br>057992                           | Importación           | Autorización Importación Semillas                                    | EMPRESA ABC | Disponible           | 1                     | 0                 | 1                      |           |  |

Podemos ver los campos **Nombre, Teléfono, Correo, País, Dirección** completos.

**Nota:** En el caso de ser un **Agente de Aduanas** deben buscar el solicitante al cual esta enlazado.

### Digite o seleccione el Organismo Externo y el Tipo de Formulario, acto seguido pulse Agregar:

| VUCERD                    | Nueva Reservación                     |                  |            |                               |                     | Español 📲 English 💻 🌲 🗶 🔻 |
|---------------------------|---------------------------------------|------------------|------------|-------------------------------|---------------------|---------------------------|
| Trámites                  |                                       |                  |            |                               |                     | Reservar                  |
|                           | Nombre                                |                  | Teléfono   |                               | Correo              |                           |
| Licencias/Certificaciones | EMPRESA ABC                           |                  | 8095550000 |                               | info@empresaabc.com |                           |
| Formulario                | País                                  |                  |            |                               |                     |                           |
| Shipping                  | REPÚBLICA DOMINICANA                  |                  |            |                               |                     |                           |
|                           | Dirección                             |                  |            |                               |                     |                           |
| Consultas                 | Carretera Sánchez Km.12               |                  |            |                               |                     |                           |
| Facturas                  | Santo Domingo<br>República Dominicana |                  |            |                               |                     |                           |
| DIN                       |                                       |                  |            |                               |                     |                           |
| PIN                       | Organismo Externo*                    |                  |            | Formulario*                   |                     |                           |
| Reservaciones             | MINISTERIO DE AGRICULTURA             |                  | -          | Autorización Importación Plag | uicidas             | -                         |
| Prórrogas                 | Agregar                               |                  |            |                               |                     |                           |
|                           | Secuencia                             | Organismo Extern | no Form    | Formulario                    |                     | Acciones                  |
|                           |                                       |                  |            |                               |                     |                           |

Observamos la información agregada, continue digitando la **Cantidad a Reservar.** 

**Nota:** la **Cantidad a Reservar** corresponde a la cantidad de servicios que serán pagados por adelantado de acuerdo con el formulario seleccionado.

| VUCERD                    | Nueva Reserva                    | ción                      |                  |                       | Español             | 🗧 English 📕 🌲 🗶 🔻 |  |  |
|---------------------------|----------------------------------|---------------------------|------------------|-----------------------|---------------------|-------------------|--|--|
| Trámites                  |                                  |                           |                  |                       |                     | Reservar          |  |  |
|                           | Nombre                           |                           | Teléfono         |                       | Correo              |                   |  |  |
| Licencias/Certificaciones | EMPRESA ABC                      |                           | 8095550000       |                       | info@empresaabc.com |                   |  |  |
| Formulario                | País                             |                           |                  |                       |                     |                   |  |  |
| Shipping                  | REPÚBLICA DOMINI                 | CANA                      |                  |                       |                     |                   |  |  |
|                           | Dirección                        |                           |                  |                       |                     |                   |  |  |
| Consultas                 | Carretera Sánchez                | z Km.12                   |                  |                       |                     |                   |  |  |
| Facturas                  | Santo Domingo<br>República Domin | icana                     |                  |                       |                     |                   |  |  |
| DIN                       |                                  |                           |                  |                       |                     |                   |  |  |
| FIN                       | Organismo Externo*               | *                         |                  | Formulario*           |                     |                   |  |  |
| Reservaciones             | Select option                    |                           | •                | Select option         |                     | ( <b>*</b> )      |  |  |
| Prórrogas                 | Agregar                          |                           |                  |                       |                     |                   |  |  |
|                           | Secuencia                        | Organismo Externo         | For              | mulario               | Cantidad a Reservar | Acciones          |  |  |
|                           | 1                                | MINISTERIO DE AGRICULTURA | Autorización Imp | oortación Plaguicidas | 150                 | 0                 |  |  |
|                           |                                  |                           |                  |                       |                     |                   |  |  |

El sistema permite agregar varios servicios de reserva, repita el mismo procedimiento y pulse **Agregar**. De igual manera, indique la **Cantidad a Reservar**:

| VUCERD                    | Nueva Rese                  | ervación                               |            |                                                     |               |         | Español 📲 Eng       | glish 📕 🌲 🛨 |
|---------------------------|-----------------------------|----------------------------------------|------------|-----------------------------------------------------|---------------|---------|---------------------|-------------|
| Trámites                  |                             |                                        |            |                                                     |               |         |                     | Reservar    |
|                           | Nombre                      |                                        | Teléfono   |                                                     |               | Correo  |                     |             |
| Licencias/Certificaciones | EMPRESA A                   | BC                                     | 8095550000 | )                                                   |               | info@em | presaabc.com        |             |
| Formulario                | País                        |                                        |            |                                                     |               |         |                     |             |
| Shipping                  | REPÚBLICA DO                | MINICANA                               |            |                                                     |               |         |                     |             |
|                           | Dirección                   |                                        |            |                                                     |               |         |                     |             |
| Consultas                 | Carretera Sá                | nchez Km.12                            |            |                                                     |               |         |                     |             |
| Facturas                  | Santo Domir<br>República D  | ngo<br>ominicana                       |            |                                                     |               |         |                     |             |
| PIN                       |                             |                                        |            |                                                     |               |         |                     |             |
|                           | Organismo Ext               | erno*                                  |            |                                                     | Formulario*   |         |                     |             |
| Reservaciones             | Select option               |                                        |            | ~                                                   | Select option |         |                     | •           |
| Prórrogas                 | Agregar                     |                                        |            |                                                     |               |         |                     |             |
| 3                         | Secuencia                   | Organismo Externo                      |            |                                                     | Formulario    |         | Cantidad a Reservar | Acciones    |
|                           | 1 MINISTERIO DE AGRICULTURA |                                        |            | Autorización Importación Plaguicidas                |               |         | 150                 |             |
|                           | 2                           | MINISTERIO DE SALUD PUBLICA Y ASISTENC | CIA SOCIAL | AL Importación de Cosméticos y Productos de Higiene |               |         | 150                 |             |
|                           | ·                           |                                        |            |                                                     |               |         |                     | ·           |

Luego de completar los datos, diríjase a la parte superior de la pantalla y pulse Reservar

| Nueva Reservación                                                |             |                                          |                                   |         | Español 📕 Eng       | lish 📕 🌲 🗸 🗸 |
|------------------------------------------------------------------|-------------|------------------------------------------|-----------------------------------|---------|---------------------|--------------|
|                                                                  |             |                                          |                                   |         |                     | Reservar     |
| Nombre                                                           | Teléfono    |                                          |                                   | Correo  |                     |              |
| EMPRESA ABC                                                      | 8095550000  |                                          |                                   | info@er | npresaabc.com       |              |
| País                                                             |             |                                          |                                   |         |                     |              |
| REPÚBLICA DOMINICANA                                             |             |                                          |                                   |         |                     |              |
| Dirección                                                        |             |                                          |                                   |         |                     |              |
| Carretera Sánchez Km.12<br>Santo Domingo<br>República Dominicana |             |                                          |                                   |         |                     |              |
| Organismo Externo*                                               |             |                                          | Formulario*                       |         |                     |              |
| Select option                                                    |             | -                                        | Select option                     |         |                     | -            |
| Agregar                                                          |             |                                          |                                   |         |                     |              |
| Secuencia Organismo Externo                                      |             |                                          | Formulario                        |         | Cantidad a Reservar | Acciones     |
| 1 MINISTERIO DE AGRICULTURA                                      | Aut         | Autorización Importación Plaguicidas 150 |                                   |         |                     |              |
| 2 MINISTERIO DE SALUD PUBLICA Y ASISTEM                          | ICIA SOCIAL | Importació                               | ón de Cosméticos y Productos de F | ligiene | 150                 |              |

Al presionar sobre el botón **Reservar** se presenta el siguiente recuadro:

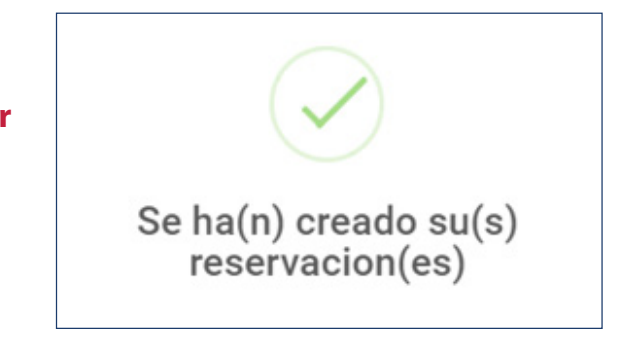

16 MANUAL DE IMPORTACIÓN PARA USUARIOS EXTENOS RESERVAS: PAGOS ANTICIPADOS EN LOS PROCESOS VUCE Automáticamente el sistema nos redireccionará a la pantalla principal, observamos el registro de la reservación:

| VUCERD                                   | Reservacione         | S                     |                                                  |              |                      |                       |                   | Español <b>- E</b> ngli | ish 📕 🌲 🛨 🕇 |
|------------------------------------------|----------------------|-----------------------|--------------------------------------------------|--------------|----------------------|-----------------------|-------------------|-------------------------|-------------|
| Trámites                                 | Crear                |                       |                                                  |              |                      |                       |                   |                         |             |
| Licencias/Certificaciones Filtros        |                      |                       |                                                  |              |                      |                       |                   |                         |             |
| Formulario<br>Complementario<br>Shipping | 10 V Bu              | Iscar                 |                                                  |              |                      |                       |                   | PDF EXCE                | L Refrescar |
| Consultas                                | No.<br>Reservación   | Tipo de<br>Formulario | Formulario                                       | Solicitante  | Estado               | Cantidad<br>Reservada | Cantidad<br>Usada | Cantidad<br>Disponible  | Acciones    |
|                                          | RESV-0924-<br>058007 | Importación           | Autorización Importación Plaguicidas             | EMPRESA ABC  | Pendiente de<br>Pago | 150                   | 0                 | 150                     |             |
| Facturas                                 | RESV-0924-<br>058008 | Importación           | Importación de Cosméticos y Productos de Higiene | EMPRESA S.A. | Pendiente de<br>Pago | 150                   | 0                 | 150                     |             |
| PIN                                      | RESV-0924-<br>057998 | Importación           | Importación de Cosméticos y Productos de Higiene | EMPRESA DEFG | Usada                | 2                     | 2                 | 0                       |             |
| Reservaciones                            | RESV-0924-<br>057997 | Importación           | Autorización Importación Plaguicidas             | EMPRESA HIJK | Disponible           | 10                    | 4                 | 6                       |             |
| Prórrogas                                | RESV-0924-<br>057996 | Importación           | Autorización Importación Plaguicidas             | EMPRESA ABC  | Pendiente de<br>Pago | 10                    | 0                 | 10                      |             |

Se presenta el No. Reservación y su estado Pendiente de Pago.

## 2.3 BÚSQUEDA DE LA FACTURA

Para buscar la factura una **Reserva** ya realizada diríjase al módulo de **Facturas.** Una vez entre en este módulo, podrá ver la lista de facturas que posee:

| VUCERD                    | Facturas                   |                      |                     |              |                         |                            | Españo           | ol <mark></mark> Englis | sh 📕 🌲 🕇 🕇 |  |  |
|---------------------------|----------------------------|----------------------|---------------------|--------------|-------------------------|----------------------------|------------------|-------------------------|------------|--|--|
| Trámites                  |                            |                      |                     |              |                         |                            |                  |                         |            |  |  |
| Licencias/Certificaciones | Filtros                    |                      |                     |              |                         |                            |                  |                         |            |  |  |
| Formulario                | 10 ~ Buse                  | car                  |                     |              |                         |                            |                  |                         | Refrescar  |  |  |
| Shipping                  | No. Factura                | Tipo de<br>Documento | No.<br>Documento    | Solicitante  | Fecha de<br>Vencimiento | Monto Pendiente de<br>Pago | Fecha de<br>Pago | Estado                  | Acciones   |  |  |
| Consultas                 | 10000-CL11-2006-<br>0036BF | Trámite              | TRM-0620-<br>000145 | EMPRESA ABC  | 18/06/2021              | 0.00                       | 19/06/2020       | Pagada                  |            |  |  |
| Facturas                  | 10000-CL11-2006-<br>0038FC | Trámite              | TRM-0620-<br>000170 | EMPRESA S.A. | 19/06/2021              | 0.00                       | 22/06/2020       | Pagada                  |            |  |  |
| PIN                       | 10000-CL11-2006-<br>003EAF | Trámite              | TRM-0620-<br>000197 | EMPRESA DEFG | 22/06/2021              | 0.00                       | 24/06/2020       | Pagada                  |            |  |  |
|                           | 10000-CL11-2006-<br>004112 | Trámite              | TRM-0620-<br>000250 | EMPRESA HIJK | 23/06/2021              | 0.00                       | 25/06/2020       | Pagada                  |            |  |  |
| Reservaciones             | 10000-CL11-2006-<br>00412D | Trámite              | TRM-0620-<br>000254 | EMPRESA ABC  | 23/06/2021              | 0.00                       | 25/06/2020       | Pagada                  |            |  |  |
| Prórrogas                 | 10000-CL11-2006-<br>0041C8 | Trámite              | TRM-0620-<br>000264 | EMPRESA DEFG | 23/06/2021              | 0.00                       | 23/06/2020       | Pagada                  |            |  |  |

Para visualizar una factura en específico, digite el **No. Reserva** dentro del campo señalado y de inmediato el sistema le traerá el resultado.

| Facturas                   |                      |                      |             |                         |                            | Españo           | ol <mark>-</mark> Englis | h 📕 🌲 🕇 🕶 |
|----------------------------|----------------------|----------------------|-------------|-------------------------|----------------------------|------------------|--------------------------|-----------|
| Filtros                    |                      |                      |             |                         |                            |                  |                          |           |
| 10 ~ RES\                  | /-0924-058007        |                      |             |                         |                            |                  |                          | Refrescar |
| No. Factura                | Tipo de<br>Documento | No.<br>Documento     | Solicitante | Fecha de<br>Vencimiento | Monto Pendiente de<br>Pago | Fecha de<br>Pago | Estado                   | Acciones  |
| 10000-CL11-2409-<br>00001E | Reservación          | RESV-0924-<br>058007 | EMPRESA ABC | 20/09/2025              | 270,000.00                 | -                | Registrado               |           |
| Mostrando 1 a 1 de 1 re    | gistros              |                      |             |                         |                            |                  | Anterior 1               | Siguiente |

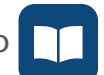

#### Detalle Factura 10000-CL11-2409-00001E Español 🛃 English 💻 🌲 🗶 🔻 No. Factura Estado 10000-CL11-2409-00001E Registrado Fecha de Vencimiento Fecha de Pago 20/09/2025 Solicitante Monto Pagado EMPRESA ABC 0.00 Administración Monto Pendiente de Pago DIRECCION GENERAL DE ADUANAS 270,000.00 Reservación RESV-0924-058007 Conceptos Organismo Externo Nombre Cantidad Monto MINISTERIO DE AGRICULTURA Inspección Plaguicida 150 75,000.00 75,000.00 MINISTERIO DE AGRICULTURA Certificado de Inspección 150 MINISTERIO DE AGRICULTURA Guía de No Objeción Para Plaguicidas 150 120,000.00

## **2.4 CONSULTA DE RESERVACIONES**

Si desea buscar un registro de una forma más rápida, tiene la opción de añadir **Filtros**. Para añadir un filtro debe pulsar sobre el campo **Filtros**:

| Reservacione         | S                     |                                                  |             |                      |                       |                   | Español 📲 Engl         | ish 📕 🌲 🕇   |
|----------------------|-----------------------|--------------------------------------------------|-------------|----------------------|-----------------------|-------------------|------------------------|-------------|
| Crear                |                       |                                                  |             |                      |                       |                   |                        |             |
| Filtros              |                       |                                                  |             |                      |                       |                   |                        |             |
| 10 v Bu              | Iscar                 |                                                  |             |                      |                       |                   | PDF EXCE               | L Refrescar |
| No.<br>Reservación   | Tipo de<br>Formulario | Formulario                                       | Solicitante | Estado               | Cantidad<br>Reservada | Cantidad<br>Usada | Cantidad<br>Disponible | Acciones    |
| RESV-0924-<br>058007 | Importación           | Autorización Importación Plaguicidas             | EMPRESA ABC | Pendiente de<br>Pago | 150                   | 0                 | 150                    |             |
| RESV-0924-<br>058008 | Importación           | Importación de Cosméticos y Productos de Higiene | EMPRESA ABC | Pendiente de<br>Pago | 150                   | 0                 | 150                    |             |
| RESV-0924-<br>057998 | Importación           | Importación de Cosméticos y Productos de Higiene | EMPRESA ABC | Usada                | 2                     | 2                 | 0                      |             |
| RESV-0924-<br>057997 | Importación           | Autorización Importación Plaguicidas             | EMPRESA ABC | Disponible           | 10                    | 4                 | 6                      |             |
| RESV-0924-<br>057996 | Importación           | Autorización Importación Plaguicidas             | EMPRESA ABC | Pendiente de<br>Pago | 10                    | 0                 | 10                     |             |

Le aparecerá un listado coherente para realizar la búsqueda. Complete los campos **Estado, Tipo de Formulario y Formulario**, acto seguido pulse sobre el icono **Filtrar:** 

| eservacione                | S                     |                                                  |             |                      |                       |                   | Español <mark>-</mark> Engli | ish 📕 🌲 🖁        |
|----------------------------|-----------------------|--------------------------------------------------|-------------|----------------------|-----------------------|-------------------|------------------------------|------------------|
| Crear                      |                       |                                                  |             |                      |                       |                   |                              |                  |
| Filtros                    |                       |                                                  |             |                      |                       |                   |                              |                  |
| Estado                     |                       | Pendiente de Pago ×                              |             |                      |                       |                   |                              | •                |
| Tipo <mark>de F</mark> orm | ulario                | Importación                                      |             |                      |                       |                   |                              | -                |
| Formulario                 |                       | Importación de Cosméticos y Productos de Higiene | ×           |                      |                       |                   |                              | •                |
|                            |                       |                                                  |             |                      |                       |                   | × Limpiar                    | <b>T</b> Filtrar |
| 10 <b>~</b> Bu             | scar                  |                                                  |             |                      |                       |                   | PDF EXCE                     | L Refrescar      |
| No.<br>Reservación         | Tipo de<br>Formulario | Formulario                                       | Solicitante | Estado               | Cantidad<br>Reservada | Cantidad<br>Usada | Cantidad<br>Disponible       | Acciones         |
| RESV-0924-<br>058008       | Importación           | Importación de Cosméticos y Productos de Higiene | EMPRESA ABC | Pendiente de<br>Pago | 150                   | 0                 | 150                          |                  |

Observamos el resultado de la búsqueda. Si desea borrar lo escrito pulse **Limpiar**. Otra forma de buscar la reservación es digitando el **No. Reservación**, seleccionado en el campo adyacente:

| servaciones        | 6                     |            |             |              |                       |                   | Español 🚽       | Englis       | h 💻 🌲 ,  |
|--------------------|-----------------------|------------|-------------|--------------|-----------------------|-------------------|-----------------|--------------|----------|
| Crear              |                       |            |             |              |                       |                   |                 |              |          |
| Filtros            |                       |            |             |              |                       |                   |                 |              |          |
| 10 V RE            | SV-0924-058007        |            |             |              |                       |                   | PDF             | EXCEL        | Refresca |
| No.<br>Reservación | Tipo de<br>Formulario | Formulario | Solicitante | Estado       | Cantidad<br>Reservada | Cantidad<br>Usada | Canti<br>Dispoi | dad<br>nible | Accione  |
|                    |                       |            |             | Pondionto do | 150                   | 0                 | 150             |              |          |

Dentro de consulta existe la opción de exportar la información visualizada en formato **PDF y Excel**. También la opción para **Refrescar**.

| Crear                |                       |                                      |             |                      |                       | 1                 |                        |             |
|----------------------|-----------------------|--------------------------------------|-------------|----------------------|-----------------------|-------------------|------------------------|-------------|
| Filtros              |                       |                                      |             |                      |                       |                   |                        |             |
| 10 v RE              | SV-0924-058007        |                                      |             |                      |                       |                   | PDF EXCE               | L Refrescar |
| No.<br>Reservación   | Tipo de<br>Formulario | Formulario                           | Solicitante | Estado               | Cantidad<br>Reservada | Cantidad<br>Usada | Cantidad<br>Disponible | Acciones    |
| RESV-0924-<br>058007 | Importación           | Autorización Importación Plaguicidas | EMPRESA ABC | Pendiente de<br>Pago | 150                   | 0                 | 150                    |             |

Para ver el detalle pulse el icono sobre el botón Acciones

## **2.5 GENERAR PIN DE PAGO**

La pantalla inicial de este módulo muestra la lista de pines ya generados, sus estados, fechas y montos correspondientes. Puede ver el detalle de cada uno pulsando el ícono 🔲 o bien generar uno nuevo presionando el botón **Crear.** 

| VUCERD                                   | PIN       |        |                     |                           | Españo      | I 🚼 English 🔜 🌲 🗶 🔻 |
|------------------------------------------|-----------|--------|---------------------|---------------------------|-------------|---------------------|
| Trámites                                 | Crear     |        |                     |                           |             |                     |
| Licencias/Certificaciones                | Filtros   |        |                     |                           |             |                     |
| Formulario<br>Complementario<br>Shipping | 10 v Busc | ar     |                     |                           |             | Refrescar           |
|                                          | No. PIN   | Estado | Fecha de Activación | Fecha de Vencimiento      | Monto Total | Acciones            |
| Consultas                                |           |        | No f                | ay registros para mostrar |             |                     |
| Facturas                                 |           |        |                     |                           |             | Anterior Siguiente  |
| PIN                                      |           |        |                     |                           |             |                     |
| Reservaciones                            |           |        |                     |                           |             |                     |

Se presenta el listado de facturas disponibles:

|                                                                                                    |                                                                                                    |                                                                                                    |                                                                                                    | Espai                                                                                                    | iol 🚼 English 💻 🌲                                                                                                    |
|----------------------------------------------------------------------------------------------------|----------------------------------------------------------------------------------------------------|----------------------------------------------------------------------------------------------------|----------------------------------------------------------------------------------------------------|----------------------------------------------------------------------------------------------------|----------------------------------------------------------------------------------------------------|
| Nombro                                                                                                    | Tal                                                                                                    | éfono                                                                                                    |                                                                                                    | Corres                                                                                                    |                                                                                                    |
| Nombre                                                                                                    | Ter                                                                                                    | elollo                                                                                                    |                                                                                                    | Correo                                                                                                    |                                                                                                    |
| EMPRESA ABC                                                                                                    | 80                                                                                                    | 95550000                                                                                                    |                                                                                                    | info@empresaabc.com                                                                                                    |                                                                                                    |
| País                                                                                                    |                                                                                                    |                                                                                                    |                                                                                                    |                                                                                                    |                                                                                                    |
| REPÚBLICA DOMINICANA                                                                                                    |                                                                                                    |                                                                                                    |                                                                                                    |                                                                                                    |                                                                                                    |
| Dirección                                                                                                    |                                                                                                    |                                                                                                    |                                                                                                    |                                                                                                    |                                                                                                    |
| Santo Domingo<br>República Dominicana                                                                                                    |                                                                                                    |                                                                                                    |                                                                                                    |                                                                                                    |                                                                                                    |
| Filtrar                                                                                                    |                                                                                                    |                                                                                                    |                                                                                                    | Limpiar                                                                                                    | Facturas Seleccionadas                                                                                                    |
| Facturas<br>Filtrar<br>Fecha de Creación                                                                                                    | No. Factura                                                                                                    | Monto Total                                                                                                    | Solicitante                                                                                                    | Limpiar<br>Código del Solicitante                                                                                                    | Facturas Seleccionadas<br>Tipo Factura                                                                                                    |
| Facturas Filtrar Fecha de Creación 20/09/2024                                                                                                    | No. Factura                                                                                                    | Monto Total<br>150,000.00                                                                                                    | Solicitante                                                                                                    | Limpiar<br>Código del Solicitante<br>RNC214101034963                                                                                                    | Facturas Seleccionadas<br>Tipo Factura<br>DGAVUCE                                                                                               |
| Facturas Filtrar                                                                                                    | No. Factura<br>10000-CL11-2409-00001F<br>10000-CL11-2409-00001E                                                                                                    | <u>Monto Total</u><br>150,000.00<br>270,000.00                                                                                                    | Solicitante<br>EMPRESA ABC<br>EMPRESA ABC                                                                                                    | Limpiar<br>Código del Solicitante<br>RNC214101034963<br>RNC214101034963                                                                                                    | Facturas Seleccionada<br>Tipo Factura<br>DGAVUCE<br>DGAVUCE                                                                                     |
| Facturas<br>Filtrar<br>Fecha de Creación<br>20/09/2024<br>20/09/2024<br>16/09/2024                                                                                                    | No. Factura<br>10000-CL11-2409-00001F<br>10000-CL11-2409-00001E<br>10000-CL11-2409-000014                                                                                                    | <u>Monto Total</u><br>150,000.00<br>270,000.00<br>500.00                                                                                                    | Solicitante<br>EMPRESA ABC<br>EMPRESA ABC<br>EMPRESA ABC                                                                                                    | Limpiar<br>Código del Solicitante<br>RNC214101034963<br>RNC214101034963<br>RNC214101034963                                                                                                    | Facturas Seleccionada<br>Tipo Factura<br>DGAVUCE<br>DGAVUCE<br>DGAVUCE                                                                          |
| Facturas<br>Filtrar<br>Fecha de Creación<br>20/09/2024<br>20/09/2024<br>16/09/2024<br>16/09/2024                                                                                                   | No. Factura                                                                                                    | Monto Total            150,000.00         270,000.00           270,000.00         500.00           500.00         500.00                                                                                                    | Solicitante<br>EMPRESA ABC<br>EMPRESA ABC<br>EMPRESA ABC<br>EMPRESA ABC<br>EMPRESA ABC                                                                            | Limpiar<br>Código del Solicitante<br>RNC214101034963<br>RNC214101034963<br>RNC214101034963<br>RNC214101034963<br>RNC214101034963                                                                                                | Facturas Seleccionada<br>DGAVUCE<br>DGAVUCE<br>DGAVUCE<br>DGAVUCE<br>DGAVUCE                                                                    |
| Facturas<br>Filtrar<br>Fecha de Creación<br>20/09/2024<br>20/09/2024<br>16/09/2024<br>16/09/2024<br>16/09/2024                                                                                     | No. Factura<br>10000-CL11-2409-00001F<br>10000-CL11-2409-00001E<br>10000-CL11-2409-000014<br>10000-CL11-2409-000013<br>10000-CL11-2409-000012                                                                               | Monto Total            150,000.00         270,000.00           270,000.00         500.00           500.00         500.00           500.00         500.00                                                                                                    | Solicitante<br>EMPRESA ABC<br>EMPRESA ABC<br>EMPRESA ABC<br>EMPRESA ABC<br>EMPRESA ABC<br>EMPRESA ABC                                                             | Limpiar<br>Código del Solicitante<br>RNC214101034963<br>RNC214101034963<br>RNC214101034963<br>RNC214101034963<br>RNC214101034963<br>RNC214101034963                                                                             | Facturas Seleccionada DGAVUCE DGAVUCE DGAVUCE DGAVUCE DGAVUCE DGAVUCE DGAVUCE DGAVUCE                                                           |
| Facturas<br>Filtrar<br>Fecha de Creación<br>20/09/2024<br>20/09/2024<br>16/09/2024<br>16/09/2024<br>16/09/2024<br>16/09/2024                                                                       | No. Factura<br>10000-CL11-2409-00001F<br>10000-CL11-2409-00001E<br>10000-CL11-2409-000014<br>10000-CL11-2409-000013<br>10000-CL11-2409-000012<br>10000-CL11-2409-000011                                                     | Monto Total            150,000.00         270,000.00           270,000.00         500.00           500.00         500.00           500.00         500.00           500.00         500.00                                                                                                    | Solicitante<br>EMPRESA ABC<br>EMPRESA ABC<br>EMPRESA ABC<br>EMPRESA ABC<br>EMPRESA ABC<br>EMPRESA ABC<br>EMPRESA ABC                                              | Limpiar<br>Código del Solicitante<br>RNC214101034963<br>RNC214101034963<br>RNC214101034963<br>RNC214101034963<br>RNC214101034963<br>RNC214101034963<br>RNC214101034963                                                          | Facturas Seleccionada<br>DGAVUCE<br>DGAVUCE<br>DGAVUCE<br>DGAVUCE<br>DGAVUCE<br>DGAVUCE<br>DGAVUCE<br>DGAVUCE                                   |
| Facturas<br>Filtrar<br>Fecha de Creación<br>20/09/2024<br>20/09/2024<br>16/09/2024<br>16/09/2024<br>16/09/2024<br>16/09/2024<br>16/09/2024<br>16/09/2024                                           | No. Factura<br>10000-CL11-2409-00001F<br>10000-CL11-2409-00001E<br>10000-CL11-2409-000014<br>10000-CL11-2409-000013<br>10000-CL11-2409-000012<br>10000-CL11-2409-000011<br>10000-CL11-2409-000010                           | Monto Total            150,000.00         270,000.00           270,000.00         500.00           500.00         500.00           500.00         500.00           500.00         500.00           500.00         500.00           500.00         500.00                                                                                                    | Solicitante<br>EMPRESA ABC<br>EMPRESA ABC<br>EMPRESA ABC<br>EMPRESA ABC<br>EMPRESA ABC<br>EMPRESA ABC<br>EMPRESA ABC<br>EMPRESA ABC                               | Limpiar<br>Código del Solicitante<br>RNC214101034963<br>RNC214101034963<br>RNC214101034963<br>RNC214101034963<br>RNC214101034963<br>RNC214101034963<br>RNC214101034963<br>RNC214101034963                                       | Facturas Seleccionada<br>DGAVUCE<br>DGAVUCE<br>DGAVUCE<br>DGAVUCE<br>DGAVUCE<br>DGAVUCE<br>DGAVUCE<br>DGAVUCE<br>DGAVUCE                        |
| Facturas<br>Filtrar<br>Fecha de Creación<br>20/09/2024<br>20/09/2024<br>16/09/2024<br>16/09/2024<br>16/09/2024<br>16/09/2024<br>16/09/2024<br>16/09/2024<br>16/09/2024                             | No. Factura<br>10000-CL11-2409-00001F<br>10000-CL11-2409-00001E<br>10000-CL11-2409-000014<br>10000-CL11-2409-000013<br>10000-CL11-2409-000012<br>10000-CL11-2409-000011<br>10000-CL11-2409-00000F                           | Monto Total            150,000.00         270,000.00           270,000.00         500.00           500.00         500.00           500.00         500.00           500.00         500.00           500.00         500.00           500.00         500.00           500.00         500.00                                                                                                 | Solicitante<br>EMPRESA ABC<br>EMPRESA ABC<br>EMPRESA ABC<br>EMPRESA ABC<br>EMPRESA ABC<br>EMPRESA ABC<br>EMPRESA ABC<br>EMPRESA ABC<br>EMPRESA ABC                | Limpiar<br>Código del Solicitante<br>RNC214101034963<br>RNC214101034963<br>RNC214101034963<br>RNC214101034963<br>RNC214101034963<br>RNC214101034963<br>RNC214101034963<br>RNC214101034963<br>RNC214101034963                    | Facturas Seleccionadas<br>DGAVUCE<br>DGAVUCE<br>DGAVUCE<br>DGAVUCE<br>DGAVUCE<br>DGAVUCE<br>DGAVUCE<br>DGAVUCE<br>DGAVUCE<br>DGAVUCE            |
| Facturas<br>Filtrar<br>Fecha de Creación<br>20/09/2024<br>20/09/2024<br>16/09/2024<br>16/09/2024<br>16/09/2024<br>16/09/2024<br>16/09/2024<br>16/09/2024<br>16/09/2024<br>16/09/2024<br>16/09/2024 | No. Factura<br>10000-CL11-2409-00001F<br>10000-CL11-2409-00001E<br>10000-CL11-2409-000014<br>10000-CL11-2409-000013<br>10000-CL11-2409-000012<br>10000-CL11-2409-000011<br>10000-CL11-2409-00000F<br>10000-CL11-2409-00000E | Monto Total            150,000.00         270,000.00           270,000.00         500.00           500.00         500.00           500.00         500.00           500.00         500.00           500.00         500.00           500.00         500.00           500.00         500.00           500.00         500.00           500.00         500.00           500.00         500.00 | Solicitante<br>EMPRESA ABC<br>EMPRESA ABC<br>EMPRESA ABC<br>EMPRESA ABC<br>EMPRESA ABC<br>EMPRESA ABC<br>EMPRESA ABC<br>EMPRESA ABC<br>EMPRESA ABC<br>EMPRESA ABC | Limpiar<br>Código del Solicitante<br>RNC214101034963<br>RNC214101034963<br>RNC214101034963<br>RNC214101034963<br>RNC214101034963<br>RNC214101034963<br>RNC214101034963<br>RNC214101034963<br>RNC214101034963<br>RNC214101034963 | Facturas Seleccionada:<br>DGAVUCE<br>DGAVUCE<br>DGAVUCE<br>DGAVUCE<br>DGAVUCE<br>DGAVUCE<br>DGAVUCE<br>DGAVUCE<br>DGAVUCE<br>DGAVUCE<br>DGAVUCE |

Seleccione la(s) factura(s) que precisa pagar de la lista o digite el número de la factura en el campo adyacente que muestra la pantalla, y pulse **Generar Pin.** 

| rear PIN                                                                                     |                                                      |                                           |                                                        |                                                                                                    | Español 🚼 English 🌉 🌲 🛔                                                                             |
|----------------------------------------------------------------------------------------------|------------------------------------------------------|-------------------------------------------|--------------------------------------------------------|----------------------------------------------------------------------------------------------------|----------------------------------------------------------------------------------------------------|
| Nombre                                                                                       | Teléfc                                               | ono                                       |                                                        | Correo                                                                                              |                                                                                                    |
| EMPRESA ABC                                                                                  | 8095                                                 | 550000                                    |                                                        | info@empresaabc.com                                                                                 |                                                                                                    |
| País                                                                                         |                                                      |                                           |                                                        |                                                                                                    |                                                                                                    |
| REPÚBLICA DOMINICANA                                                                         |                                                      |                                           |                                                        |                                                                                                    |                                                                                                    |
| Dirección                                                                                    |                                                      |                                           |                                                        |                                                                                                    |                                                                                                    |
| Carretera Sánchez Km.12<br>Santo Domingo<br>República Dominicana<br>Facturas                 |                                                      |                                           |                                                        |                                                                                                    |                                                                                                    |
| 10000-CL11-2409-00001E                                                                       |                                                      |                                           |                                                        |                                                                                                    | impiar Facturas Seleccionadas                                                                       |
| 10000-CL11-2409-00001E                                                                       | No. Factura                                          | Monto Total                               | Solicitante                                            | Li<br>Código del Solicitante                                                                        | impiar Facturas Seleccionadas                                                                       |
| 10000-CL11-2409-00001E<br>Fecha de Creación<br>20/09/2024                                    | <b>No. Factura</b><br>10000-CL11-2409-00001E         | Monto Total<br>270,000.00                 | Solicitante<br>EMPRESA ABC                             | Li<br>Código del Solicitante<br>RNC214101034963                                                     | Tipo Factura           DGAVUCE                                                                      |
| 10000-CL11-2409-00001E<br>Fecha de Creación<br>20/09/2024<br>Facturas Seleccionadas          | No. Factura<br>10000-CL11-2409-00001E                | Monto Total<br>270,000.00<br>Anterior 1 5 | Solicitante<br>EMPRESA ABC<br>Siguiente                | Li<br>Código del Solicitante<br>RNC214101034963<br>Monto Total 270,000.00                           | Impiar Facturas Seleccionadas       e     Tipo Factura       DGAVUCE         D   Generar PIN        |
| 10000-CL11-2409-00001E Fecha de Creación 20/09/2024 Facturas Seleccionadas Fecha de Creación | No. Factura<br>10000-CL11-2409-00001E<br>No. Factura | Monto Total<br>270,000.00<br>Anterior 1 5 | Solicitante<br>EMPRESA ABC<br>Siguiente<br>Solicitante | Li<br>Código del Solicitante<br>RNC214101034963<br>Monto Total 270,000.00<br>Código del Solicitante | Impiar Facturas Seleccionadas       Tipo Factura       DGAVUCE       Generar PIN       Tipo Factura |

El sistema generará un número de **PIN**, con el que podrá realizar el pago de sus facturas a través de *Internet banking*, en los bancos autorizados. Se presenta un aviso confirmando la creación del **PIN**.

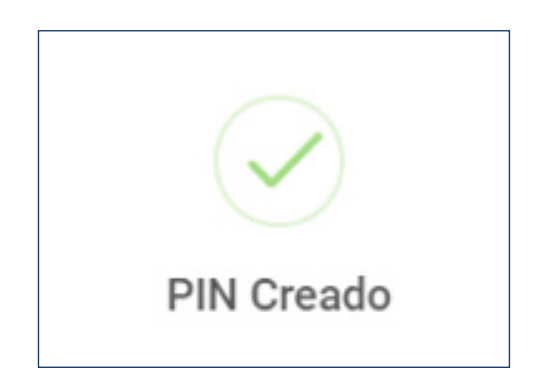

El sistema lo redirecciona a la pantalla principal donde podrá visualizar el detalle del pin creado:

| N                |        |                     |                      | Español 🗧    | 📕 English 🌉 🌲 💄 |
|------------------|--------|---------------------|----------------------|--------------|-----------------|
| Crear            |        |                     |                      |              |                 |
| Filtros          |        |                     |                      |              |                 |
| 10 V Buscar      |        |                     |                      |              | Refrescar       |
| No. PIN          | Estado | Fecha de Activación | Fecha de Vencimiento | Monto Total  | Acciones        |
| 20240920C8414BAF | Activo | 20/09/2024          | 24/09/2024           | 270,000.0000 |                 |

**Nota:** los **Pines** vencen a los cuatro días calendario de ser generados. De no ser pagados antes de su fecha de vencimiento, deberá generar un nuevo PIN y asociar nuevamente la(s) factura(s) para realizar su pago.

Al realizar el pago, y buscamos nuevamente la solicitud, vemos que el estado pasa de **Pendiente de Pago** a **Disponible**:

| Reservaciones        |                       |                                      |             |            |                       |                   | Español 📲 Eng          | ish 📕 🌲 🕇   |
|----------------------|-----------------------|--------------------------------------|-------------|------------|-----------------------|-------------------|------------------------|-------------|
|                      |                       |                                      |             |            |                       |                   |                        |             |
| Crear                |                       |                                      |             |            |                       |                   |                        |             |
| _                    |                       |                                      |             |            |                       |                   |                        |             |
| Filtros              |                       |                                      |             |            |                       |                   |                        |             |
| T III US             |                       |                                      |             |            |                       |                   |                        |             |
|                      |                       |                                      |             |            |                       |                   |                        |             |
|                      | V 0024 059007         |                                      |             |            |                       |                   |                        | Defreseer   |
|                      | V-0924-038007         |                                      |             |            |                       |                   | PDP EAC                | L Reffescal |
| No.<br>Reservación   | Tipo de<br>Formulario | Formulario                           | Solicitante | Estado     | Cantidad<br>Reservada | Cantidad<br>Usada | Cantidad<br>Disponible | Acciones    |
|                      |                       |                                      |             |            |                       |                   |                        |             |
| RESV-0924-<br>058007 | Importación           | Autorizacion Importacion Plaguicidas | EMPRESA ABC | Disponible | 150                   | 0                 | 150                    |             |
|                      |                       |                                      |             |            |                       |                   |                        |             |

# 2.6 REGISTRO DEL TRÁMITE

En el módulo de Trámites, pulse el botó Crear.

| <b>VUCERD</b>                            | Trámites | S           |                 |        |             |                   |              |                       | Español 📲 Engl            | ish 🌉 🌲 🕇    |
|------------------------------------------|----------|-------------|-----------------|--------|-------------|-------------------|--------------|-----------------------|---------------------------|--------------|
| Trámites                                 | Crear    |             |                 |        |             |                   |              |                       |                           |              |
| Licencias/Certificaciones                | Filtros  | \$          |                 |        |             |                   |              |                       |                           |              |
| Formulario<br>Complementario<br>Shipping | 10       | ► Buscar    |                 |        |             |                   |              |                       |                           | Refrescar    |
|                                          | Fecha    | No. Trámite | Tipo de Trámite | Estado | No. Reserva | Organismo Externo | Solicitante  | Cantidad de Productos | No. Documento de Embarque | Acciones     |
| Consultas                                |          |             |                 |        |             | No hay registros  | para mostrar |                       |                           |              |
| Facturas                                 |          |             |                 |        |             |                   |              |                       | Anteri                    | or Siguiente |
| PIN                                      |          |             |                 |        |             |                   |              |                       |                           |              |
| Reservaciones                            |          |             |                 |        |             |                   |              |                       |                           |              |

Seleccione el **Organismo** al que corresponde el trámite (Ministerio de Salud Pública, Ministerio de Agricultura, etc.). De igual forma, es necesario elegir el **Formulario** al que pertenece el trámite que desea realizar.

| Nueva Solicitud |   |               | Español 📲 English 💻 🌲 📼                |
|-----------------|---|---------------|----------------------------------------|
| Organismo*      |   | Formulario*   | Guardar                                |
| Select option   | • | Select option | ·                                      |
| Tipo de Trámite |   |               | ······································ |

Luego de completar las informaciones, le mostrará nuevos campos para completar:

| Organismo*                                                       |   |            |   | Formulario*                   |                     | Guardar Someter |
|------------------------------------------------------------------|---|------------|---|-------------------------------|---------------------|-----------------|
| MINISTERIO DE AGRICULTURA                                        |   |            | • | Autorización Importación Plag | uicidas             | ~               |
| Tipo de Trámite                                                  |   |            |   |                               |                     |                 |
| Importación                                                      |   |            |   |                               |                     |                 |
| Nombre                                                           | 1 | Feléfono   |   |                               | Correo              |                 |
| EMPRESA ABC                                                      |   | 8095550000 |   |                               | info@empresaabc.com |                 |
| País                                                             |   |            |   |                               |                     |                 |
| REPÚBLICA DOMINICANA                                             |   |            |   |                               |                     |                 |
| Dirección                                                        |   |            |   |                               |                     |                 |
| Carretera Sánchez Km.12<br>Santo Domingo<br>República Dominicana |   |            |   |                               |                     |                 |

Proceda a completar todos los campos de la sección Información Básica. Los campos obligatorios son: Organismo, Formulario, Tipo de Transporte, País de Procedencia, Puerto de Salida, Puerto de Entrada, Medio de Transporte y Fecha de Llegada.

| Información Básica   |                    |   |                                 |                          |  |  |  |  |
|----------------------|--------------------|---|---------------------------------|--------------------------|--|--|--|--|
| Tipo de Transporte*  |                    |   | País de Procedencia*            |                          |  |  |  |  |
| Marítimo             |                    | - | ESTADOS UNIDOS                  | -                        |  |  |  |  |
| Puerto de Salida*    |                    |   | Puerto de Entrada*              |                          |  |  |  |  |
| ESTADOS UNIDOS 👻     | MIAMI              | - | REPÚBLICA DOMINICANA 👻 🗛        | -                        |  |  |  |  |
| Medio de Transporte* |                    |   | Fecha de Llegada*               | Cantidad de Contenedores |  |  |  |  |
| EMPRESA ABC 👻        | BOX QUEEN          | - | Lunes 23 de Septiembre del 2024 | 0                        |  |  |  |  |
| No. Documento de Emb | No. de Certificado |   |                                 |                          |  |  |  |  |

## **PROVEEDORES Y FABRICANTES**

## Complete los campos y pulse **Buscar:**

| Proveedores                                            | Proveedores             |                    |          |              |           |  |  |  |  |  |  |
|--------------------------------------------------------|-------------------------|--------------------|----------|--------------|-----------|--|--|--|--|--|--|
| Búsqueda de Provee                                     | Búsqueda de Proveedores |                    |          |              |           |  |  |  |  |  |  |
| ESTADOS UNIDOS VÍmero de Documento V Tax ID V 00168512 |                         |                    |          |              |           |  |  |  |  |  |  |
| Resultados de la búsqueda                              |                         |                    |          |              |           |  |  |  |  |  |  |
| Nombre                                                 | Tipo de Documento       | Número de Docume   | ento     | País         | Dirección |  |  |  |  |  |  |
| MONICA                                                 | TID                     | 0010000456         | ES       | TADOS UNIDOS |           |  |  |  |  |  |  |
|                                                        |                         | Anterior Siguiente |          |              |           |  |  |  |  |  |  |
| Proveedores                                            |                         |                    |          |              |           |  |  |  |  |  |  |
| Nombre                                                 | Tipo de Documento       | Número de Documer  | nto País | Dirección    | Acciones  |  |  |  |  |  |  |

| Fabricantes             | abricantes        |                       |                 |          |      |              |           |         |  |  |  |  |
|-------------------------|-------------------|-----------------------|-----------------|----------|------|--------------|-----------|---------|--|--|--|--|
| Búsqueda de Fabricantes |                   |                       |                 |          |      |              |           |         |  |  |  |  |
| EST                     | TADOS UNIDOS v    | Número de Documento 🗸 | ✓ Tax ID ∨      | 00018491 |      |              | Buscar    | Limpiar |  |  |  |  |
| Resultados de la bús    | squeda            |                       |                 |          |      |              |           |         |  |  |  |  |
| Nombre                  | Tipo de Documento |                       | Número de Doo   | cumento  |      | País         | Dirección |         |  |  |  |  |
| MARINA                  | TID               |                       | 001000012       | 3        | ES   | TADOS UNIDOS |           |         |  |  |  |  |
|                         |                   |                       | Anterior Siguie | ente     |      |              |           |         |  |  |  |  |
| Fabricantes             |                   |                       |                 |          |      |              |           |         |  |  |  |  |
| Nombre                  | Tipo de Documento |                       | Número de Doc   | umento   | País | Dirección    | Accione   | es      |  |  |  |  |

En la sección **Productos**, deberá completar todos los datos concernientes a los productos. Luego de llenar todos los campos correspondientes pulse **Agregar**:

| roductos                        |           |             |               |           |                   |        |               |                        |        |               |                    |                                |                |        |  |
|---------------------------------|-----------|-------------|---------------|-----------|-------------------|--------|---------------|------------------------|--------|---------------|--------------------|--------------------------------|----------------|--------|--|
| Arancel*                        |           |             |               |           |                   |        | F             | Producto*              |        |               |                    |                                |                |        |  |
| 3808.91.91<br>A base de piretro |           |             |               |           |                   |        | •             | INSECTICIDA            | A BASE | PIRETRO CIPER | MIC25 X200         | )                              |                |        |  |
| Código                          |           |             | Marca         |           |                   |        | ١             | lodelo                 |        |               | F                  | País de Origen*                |                |        |  |
| PRT201704-0400963A8             | 9         |             | Select option |           |                   | •      | Select option |                        |        | -             | URUGUAY            |                                | -              |        |  |
| Unidad*                         |           |             | Peso*         |           |                   | (      | antidad*      |                        |        |               | ∕alor FOB <b>*</b> |                                |                |        |  |
| Kilogramos                      |           |             | 10.00         | 10.0000   |                   |        |               | 10.0000                |        |               |                    | US\$ 10.00                     |                |        |  |
| No. de Registro                 |           |             |               |           |                   |        | 1             | lo. de Lote            |        |               |                    |                                |                |        |  |
| Especificación*                 |           |             |               |           |                   |        | [             | )escripción*           |        |               |                    |                                |                |        |  |
| Prueba                          |           |             |               |           |                   |        |               | Prueba                 |        |               |                    |                                |                |        |  |
| Agregar Limpiar De              | scargar F | Productos - | Cargar        | Productos | 5 <b>-</b>        |        |               |                        |        |               |                    |                                |                |        |  |
| Secuencia Arancel               | Código    | Producto    | Marca         | Modelo    | País de<br>Origen | Unidad | Cantidad      | Valor<br>FOB<br>(US\$) | Peso   | Descripción   | No. de<br>Registro | Componente y<br>Especificación | No. de<br>Lote | Accior |  |

## Vemos las informaciones agregadas:

| Agregar Li  | mpiar Dese                         | cargar Produc            | tos • Cargar                                           | Product | tos -  |                   |            |          |                        |         |             |                    |                                |                   |          |
|-------------|------------------------------------|--------------------------|--------------------------------------------------------|---------|--------|-------------------|------------|----------|------------------------|---------|-------------|--------------------|--------------------------------|-------------------|----------|
| Hay 1 produ | cto                                |                          |                                                        |         |        |                   |            |          |                        |         |             |                    |                                |                   |          |
| Secuencia   | Arancel                            | Código                   | Producto                                               | Marca   | Modelo | País de<br>Origen | Unidad     | Cantidad | Valor<br>FOB<br>(US\$) | Peso    | Descripción | No. de<br>Registro | Componente y<br>Especificación | No.<br>de<br>Lote | Acciones |
| 1           | 3808.91.91<br>A base<br>de piretro | PRT201704-<br>0400963A89 | INSECTICIDA<br>A BASE<br>PIRETRO<br>CIPERMIC25<br>X200 |         |        | URUGUAY           | Kilogramos | 10.0000  | 10.00                  | 10.0000 | Prueba      |                    | Prueba                         |                   |          |

En seguida deberá subir los documentos solicitados según el formulario correspondiente, el formato a utilizar **debe ser obligatoriamente JPG, JPEG o PDF** y respetando la nomenclatura establecida para cada tipo de documento.

| Documentos                       |                                                                                                    |
|----------------------------------|----------------------------------------------------------------------------------------------------|
| Tipos de archivos permitidos:    | jpeg, .jpg, .pdf                                                                                                    |
| Debe subir los siguientes docu   | nentos:                                                                                                    |
| Factura Comercial (FAC-), Fac    | tura Proforma (Para presentar la solicitud) (FAC-), Otros Documentos (OTD-), Guía Aérea/ Documento de embarque (OTD-), |
| Certificado de análisis del labo | ratorio de origen (OTD-), Certificado de registro de plaguicidas por producto (OTD-)                                   |
|                                  |                                                                                                    |
|                                  |                                                                                                    |
|                                  | Circk para seleccional archivos                                                                                        |

### Proceda a Guardar o Someter el trámite:

| VUCERD                                   | Nueva Solicitud                         |                            |                                                  | Español 🚼 English 🔜 🌲 👻 |
|------------------------------------------|-----------------------------------------|----------------------------|--------------------------------------------------|-------------------------|
| Trámites                                 |                                         |                            |                                                  | Guardar                 |
| Licencias/Certificaciones                | Organismo*<br>MINISTERIO DE AGRICULTURA | •                          | Formulario* Autorización Importación Plaguicidas | •                       |
| Formulario<br>Complementario<br>Shipping | Tipo de Trámite<br>Importación          |                            |                                                  |                         |
| Consultas                                | Nombre<br>EMPRESA ABC                   | $\bigtriangledown$         | Correo                                           | m                       |
| Facturas                                 | País                                    | Solicitud TRM-0924-1426293 |                                                  |                         |
| PIN                                      | REPÚBLICA DOMINICANA                    | sometida correctamente.    |                                                  |                         |
| Reservaciones                            | Carretera Sánchez Km.12                 | ·                          |                                                  |                         |
| Prórrogas                                | República Dominicana                    |                            |                                                  |                         |

**Nota:** el sistema muestra el trámite sometido de manera correcta sin aviso de pendiente de pago.

### Visualizamos el trámite en estado En Proceso y el No. Reserva:

| rámites    |                      |                 |               |                      |                              |             |                       | Español 🛃 En              | glish 🌉 🌲 💄 |
|------------|----------------------|-----------------|---------------|----------------------|------------------------------|-------------|-----------------------|---------------------------|-------------|
| Crear      |                      |                 |               |                      |                              |             |                       |                           |             |
| Filtros    |                      |                 |               |                      |                              |             |                       |                           |             |
| 10 ~       | Buscar               |                 |               |                      |                              |             |                       |                           | Refrescar   |
| Fecha      | No. Trámite          | Tipo de Trámite | Estado        | No. Reserva          | Organismo Externo            | Solicitante | Cantidad de Productos | No. Documento de Embarque | Acciones    |
| 20/09/2024 | TRM-0924-<br>1426299 | Importación     | En<br>Proceso | RESV-0924-<br>058007 | MINISTERIO DE<br>AGRICULTURA | EMPRESA ABC | 1                     |                           |             |

Si pulsa el botón 💶 podrá visualizar el trámite asociado a la reserva con el que fue usado.

| Detalle Solicitud TRM-0924 | -1426299            |                                      | Español 🛃 English 🗮 🌲 👻              |  |  |  |  |  |
|----------------------------|---------------------|--------------------------------------|--------------------------------------|--|--|--|--|--|
|                            |                     |                                      | Corregir                             |  |  |  |  |  |
| Información Básica         |                     |                                      |                                      |  |  |  |  |  |
| No. Trámite                | Tipo de Trámite     | Estado                               |                                      |  |  |  |  |  |
| TRM-0924-1426299           | Importación         | En Proceso                           |                                      |  |  |  |  |  |
| Organismo Externo          |                     | Formulario                           |                                      |  |  |  |  |  |
| MINISTERIO DE AGRICULTURA  |                     | Autorización Importación Plaguicidas | Autorización Importación Plaguicidas |  |  |  |  |  |
| Puerto de Salida           | Puerto de Entrada   | País de Procedencia                  | Fecha de Llegada                     |  |  |  |  |  |
| ABERDEEN                   | RIO HAINA           | ESTADOS UNIDOS                       | 20/09/2024                           |  |  |  |  |  |
| Tipo de Transporte         | Medio de Transporte | No. Doc. de Embarque                 | Cantidad de Contenedores             |  |  |  |  |  |
| Marítimo                   | EMPRESA ABC         |                                      | 0                                    |  |  |  |  |  |
| Fecha de Vencimiento       | No. de Certificado  | Número de Declaración                | Tipo de Tránsito                     |  |  |  |  |  |
| -                          |                     |                                      |                                      |  |  |  |  |  |
| Manifiesto                 |                     |                                      |                                      |  |  |  |  |  |
|                            |                     |                                      |                                      |  |  |  |  |  |

Al volver a la pestaña de **Reservaciones**, puede confirmar la **Cantidad Reservada, Cantidad Usada y Cantidad Disponible:** 

| Reservacione         | s                     |                                                  |             |                      |                       |                   | Español <b>- E</b> nglis | sh 📕 🌲 🛓 🕶 |
|----------------------|-----------------------|--------------------------------------------------|-------------|----------------------|-----------------------|-------------------|--------------------------|------------|
| Crear                |                       |                                                  |             |                      |                       |                   |                          |            |
| Filtros              |                       |                                                  |             |                      |                       |                   |                          |            |
| 10 V Bu              | Iscar                 |                                                  |             |                      |                       |                   | PDF EXCEL                | Refrescar  |
| No.<br>Reservación   | Tipo de<br>Formulario | Formulario                                       | Solicitante | Estado               | Cantidad<br>Reservada | Cantidad<br>Usada | Cantidad<br>Disponible   | Acciones   |
| RESV-0924-<br>058007 | Importación           | Autorización Importación Plaguicidas             | EMPRESA ABC | Disponible           | 150                   | 1                 | 149                      |            |
| RESV-0924-<br>058008 | Importación           | Importación de Cosméticos y Productos de Higiene | EMPRESA ABC | Pendiente de<br>Pago | 150                   | 0                 | 150                      |            |
| RESV-0924-<br>057998 | Importación           | Importación de Cosméticos y Productos de Higiene | EMPRESA ABC | Usada                | 2                     | 2                 | 0                        |            |

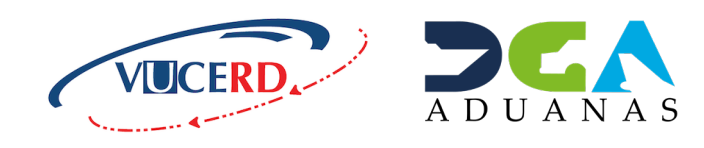

ELABORADO POR LA DIVISIÓN DE DOCUMENTACIÓN TI, SUBDIRECCIÓN DE TECNOLOGÍA, EN COORDINACIÓN CON LA GERENCIA DE COMUNICACIONES.

# RESERVAS: PAGOS ANTICIPADOS EN LOS PROCESOS VUCE

MANUAL DE IMPORTACIÓN PARA USUARIOS EXTERNOS

SANTO DOMINGO, OCTUBRE 2024